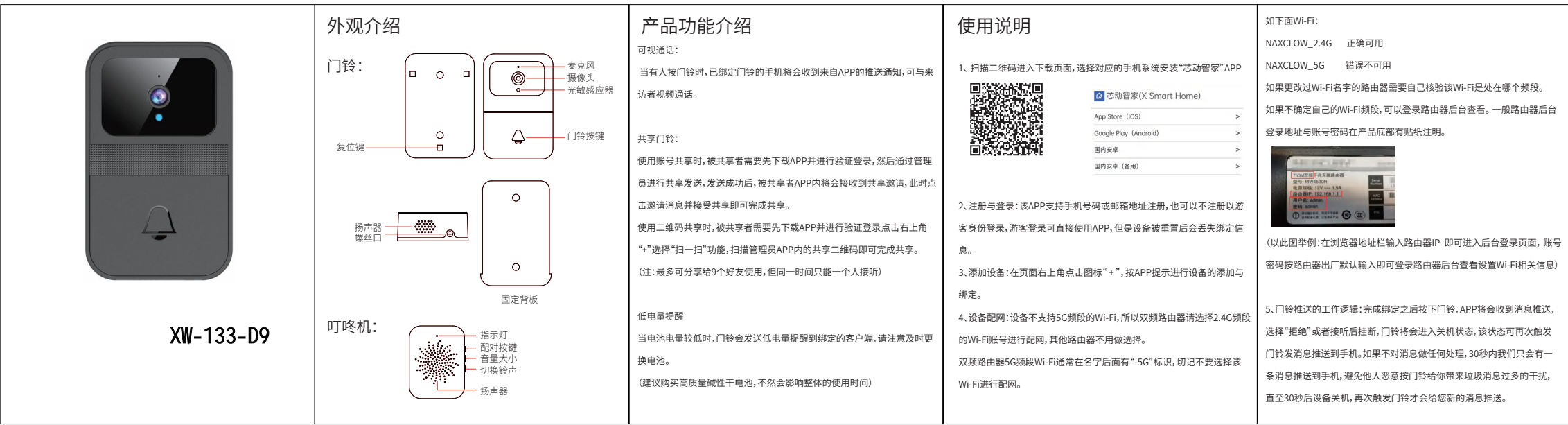

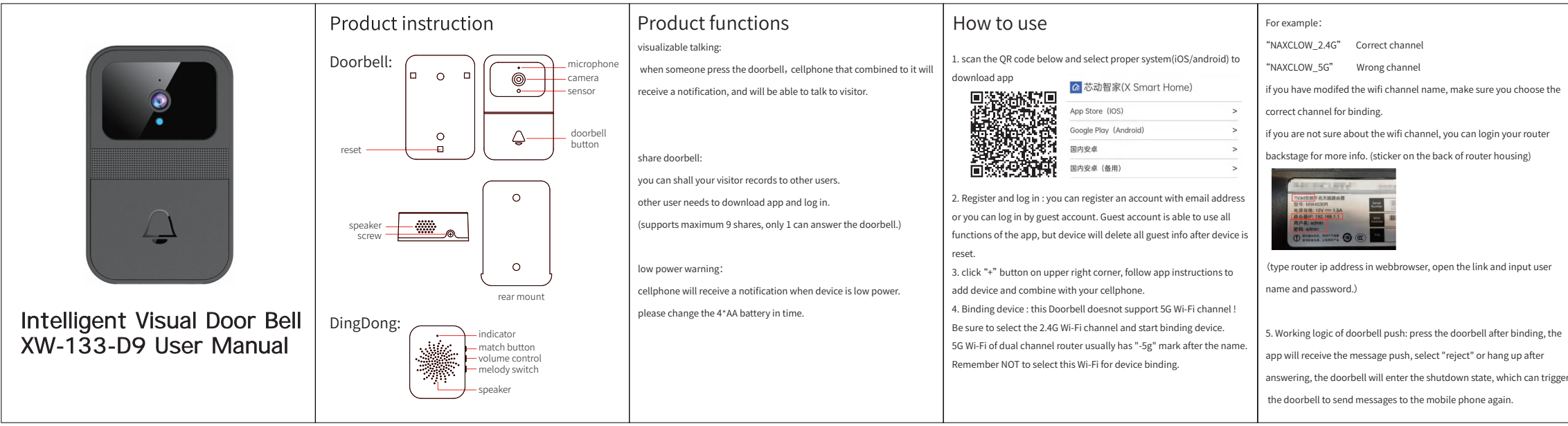

|   | 注意事项:                                 | 门铃与叮咚机配对                            | 重置与恢复出厂设置                        |
|---|---------------------------------------|-------------------------------------|----------------------------------|
|   | •请打开手机监牙、Wi-Fi、开允许 APP 所有权限才可以正常使用产品。 |                                     | 重置:长按门铃按键十秒钟,直到门铃发出"重置成功"提示音。    |
|   | •请在Wi-Fi信号良好的环境中使用本产品,尽量不要贴在金属门上。     |                                     |                                  |
|   | •本产品不支持 5G Wi-Fi。                     |                                     |                                  |
|   | •门铃安装前请在将要安装的位置上进行正常的功能测试,确保本产品能      |                                     |                                  |
|   | 够正常使用。完成安装后请撕下镜片保护膜。                  |                                     |                                  |
|   |                                       |                                     |                                  |
|   |                                       |                                     | Ģ ∩                              |
|   |                                       | 1、叮咚机接通电源。                          |                                  |
|   |                                       | 2、长按叮咚机配对按键2秒钟,指示灯长亮进入配对状态。         | 恢复出厂设置:如遇设备死机或有其他因素需恢复出厂设置,取下门铃, |
| 2 |                                       | 3、按一下门铃按键,门铃和叮咚机自动配对,配对完成后叮咚机指示灯熄灭。 | 点按门铃复位脚孔里的黑色按键。                  |
|   |                                       |                                     |                                  |
|   |                                       | 注意事项:                               |                                  |
|   |                                       | 1、配对过程中门铃和叮咚机应尽量靠近。                 |                                  |
|   |                                       | 2、确保门铃电量充足。                         |                                  |
|   |                                       | 3、配对完成后指示灯会自动熄灭。                    | 0                                |
|   |                                       | 4、十秒内不按门铃,叮咚机指示灯会自动熄灭。              | 复位键 日                            |
|   |                                       | 5、如果配对失败或需重新配对,请重复配对操作流程。           | 门铃背面                             |
|   |                                       |                                     |                                  |

|    |                                                                                                    | Pair Doorbell&Dingdong                                                                                                    | Reset&Restore factory settings                                                                                                    |  |
|----|----------------------------------------------------------------------------------------------------|----------------------------------------------------------------------------------------------------|----------------------------------------------------------------------------------------------------|--|
|    | If we don't do any processing on the messages, we will only push one<br>message to the mobile phone within 30 seconds to avoid the excessive<br>interference of junk messages caused by others' malicious doorbell<br>ringing. New messages will not be pushed to you until the device is<br>shut down after 30 seconds and the doorbell is triggered again.                                            | 1. Plug Dingdong in power souce.                                                                                                    | Reset: press and hold the doorbell key for ten seconds until the doorbell sounds "reset succeeded".                                                   |  |
|    | Warnings :<br>• please turn on Bluetooth, Wi Fi and allow all permissions of the app.                                                                                                    | <ol> <li>Long press Dingdong match button for 2 seconds, indicator light on<br/>suggesting enters pairing mode.</li> <li>Press doorbell button once, 2 devices will pair with each other, after<br/>paired successfully, indicator lights off.</li> <li>Warnings:</li> </ol>                                           | Restore factory settings: in case of equipment crash or other factors, remove the doorbell and press the black button in the doorbell reset pin hole. |  |
| er | <ul> <li>please use this product in an environment with good Wi Fi signal and<br/>try not to stick it on the metal door.</li> <li>this product does not support 5g Wifi.</li> <li>before installing the doorbell, please conduct normal function test at<br/>the position to be installed to ensure that the product works properly.<br/>Remove the lens protective film after installation.</li> </ul> | <ol> <li>During pairing, 2 devices should be as close as possible.</li> <li>Make sure the doorbell is fully charged.</li> <li>After pairing, the indicator light will automatically turn off.</li> <li>If you don't ring the doorbell within ten seconds, the dingdong indicator will go out automatically.</li> </ol> | reset                                                                                                    |  |
|    |                                                                                                    | 5. If pairing fails or re pairing is required, please repeat the pairing process.                                                                                                    | backside of doorbell                                                                                                    |  |

## **FCC Requirement**

Any changes or modifications not expressly approved by the party responsible for compliance could void the user's authority to operate the equipment.

This device complies with Part 15 of the FCC Rules. Operation is subject to the following two conditions:

(1) this device may not cause harmful interference, and

(2) this device must accept any interference received, including interference that may cause undesired operation.

Note: This equipment has been tested and found to comply with the limits for a Class B digital device, pursuant to Part 15 of the FCC Rules. These limits are designed to provide reasonable protection against harmful interference in a residential installation. This equipment generates, uses, and can radiate radio frequency energy, and if not installed and used in accordance with the instructions, may cause harmful interference to radio communications. However, there is no guarantee that interference will not occur in a particular installation. If this equipment does cause harmful interference to radio or television reception, which can be determined by turning the equipment off and on, the user is encouraged to try to correct the interference by one or more of the following measures:

- Reorient or relocate the receiving antenna.

- Increase the separation between the equipment and receiver.

- Connect the equipment into an outlet on a circuit different from that to which the receiver is connected.

- Consult the dealer or an experienced radio/TV technician for help.